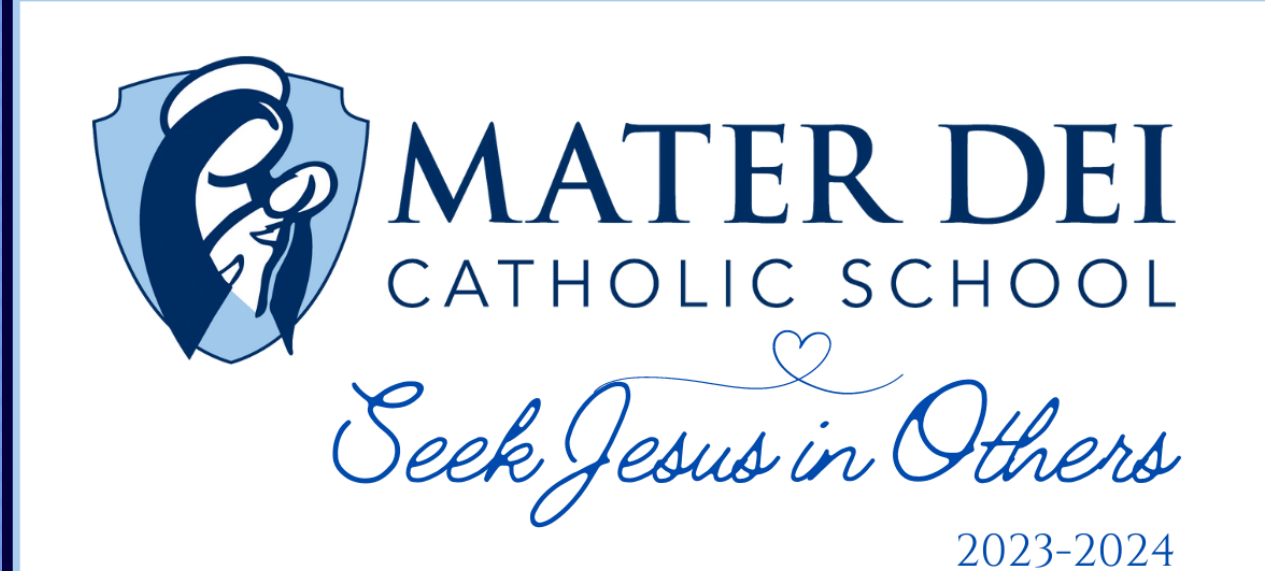

September 6, 2023

Dear Mater Dei Parents,

It was so good to see the hallways and classrooms filled with the smiling faces of the children of Mater Dei at **Open House** this morning! We have the second session of **Open House** this afternoon from 1:00 PM to 2:30 PM. Back to School Night (for Parents only) of Kindergarten and Pre K 3 and 4 begins at 6:30 PM this evening.

**Hot lunch at Mater Dei is back!** Chef Chipper at AAA Catering will be preparing lunch for the MD Community. Mater Dei Catholic cordially invites all students, faculty, and staff to try Chef Chipper's fare on Thursday, September 7, and Friday, September 8 **free of charge!** 

Menu ~ First Two Days of School

Thursday, September 7 Chicken Nuggets, Fries, and choice of White Milk, Chocolate Milk, or Water

Friday, September 8 Penne Pasta, Meatballs, Side Salad, and choice of White Milk, Chocolate Milk or Water

If your child does not care for the menu on Thursday and Friday, please pack your child's lunch. We want our MD family to get a taste of Chef Chipper's great food!

If you have allergy concerns, I suggest that you back your child's lunch. When allergy information is available, I will pass it on to you for future ordering purposes.

Lunches will continue to be served the week of September 11. If you wish to order lunch, please follow the directions below.

PLEASE NOTE: All lunch orders are due for the following week on Thursdays. Please review the menu and complete the order for the week of September 11 by tomorrow, Thursday, September 7, 2023.

## How to Place a lunch order

1. In your Internet browser, navigate tohttps://factsmgt.com and click Family

Log in.

- 2. Select FACTS Family Portal.
- 3. Type your school's district code (mdc-pa), your username, and password.
- 4. When Family Portal displays, click if the left navigation menu does not display.
- 5. Click Student, then select Lunch.
- 6. Click +CREATE WEB ORDER.
- 7. Parents can select Classic or Collapsible display types.

Expand/Collapse All

Classic display

Collapsible display

- 1. Click the student name for which you wish to place an order.
- 2. The Lunch Order Form expands listing each date an order may be placed.
- 3. Click the date to place an order.
- 4. Type the number of items to order for the student in the Quantity column. The Total column displays the cost.
- 5. Repeat for all dates and all students. The Grand Total is listed at the bottom.
- 6. Click Order Items. The charges will now display for the student on their Family Portal portal to be paid on the Financial screen.
- 7. This reserves a lunch for your student. Your Tuition Management account will be charged after your child receives their lunch in the incidental billing section of your account.

Thank you for your patience with this process! We are happy to offer hot lunch for our students during the 2023-2024 school year!

Sincerely,

Miss McCaughan

See what's happening on our social sites:

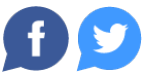